### 学年家长在线注册指南

#### 创建和访问帐户

本文件指导家长完成帐户创建和访问过程。从未注册过 DCPS 的新生家长将创建一个新帐户。返校学生家长将使用现有的 Aspen 家长门户网站登录信息。

#### 访问在线注册: 返校学生的家长

1. 确认您可以访问 Aspen 家长门户网站。

| DCPS Student and Family Login |                      |
|-------------------------------|----------------------|
| Login ID                      |                      |
| Password                      |                      |
| Trouble logging in?           | I forgot my password |

- a. 如果您成功登录您的家长门户网站帐户,请使用相同的电子邮件地址作为登录 ID 和密码登录在线注册平台: <u>https://aspen.dcps.dc.gov/aspen-login/go</u>
- b. 如果您以前使用过 Aspen 家长门户网站但无法登录或者您认为自己有帐户, 请使用 "I forgot my password"选项。输入您向学校提供的电子邮件地址作 为登录 ID, 然后选择"I forgot my password。"按照步骤操作。
- c. 如果您从未访问过您的家长门户网站帐户或无法重设密码,请联系您的学校 注册联系人,并要求他们检查您在 Aspen 中输入的电子邮件地址是否正 确。
- 2. 登录在线注册平台: <u>https://aspen.dcps.dc.gov/aspen-login/go</u>

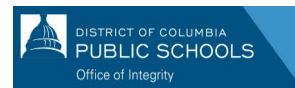

3.

| DISTRICT OF COLUMBIA<br>PUBLIC SCHOOLS                                                                        |
|----------------------------------------------------------------------------------------------------|
| Email Address                                                                                                 |
| Password                                                                                                    |
| I forgot my password Trouble logging in?                                                                      |
| Log In Request Aspen Account or Resend Verification Email                                                     |
| Privacy Information<br>Copyright © 2003-2024<br><u>Follett School Solutions, LLC.</u><br>All rights reserved. |

| ک   | Home                                  | >              | Forms Ross III, Romero 👻 |
|-----|---------------------------------------|----------------|--------------------------|
| ß   | Assignments                           | >              | NAME                     |
| ŝ   | Attendance                            | >              | Re-Enroll Your Student   |
| Ē   | Classes                               | >              |                          |
| لط  | Calendar                              | >              | 7                        |
| Ð   | To Re-enroll students and other forms | <sup>1</sup> > |                          |
| 8   | Enroll Student                        | >              | -                        |
| ැහි | Family                                | Ðj             |                          |
| Ę   | View Full Site                        | Ðj             |                          |

从侧面选项卡中选择"To Re-enroll students and other forms",在页面顶部找到学生的姓名,然后选择"New"以重新注册。

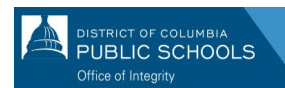

## 访问在线注册:新生家长

- 1. 访问在线注册平台: <u>https://aspen.dcps.dc.gov/aspen-login/go</u>
- 2. 建立一个帐户。
  - a. 点击"Request Account"按钮。

|                         | STRICT OF COLUMBIA<br>UBLIC SCHOOLS                                                                    |
|-------------------------|----------------------------------------------------------------------------------------------------|
| Email Address           |                                                                                                    |
| Password                |                                                                                                    |
| <u>l forgot my pass</u> | rord <u>Trouble logging in?</u>                                                                        |
| Log In                  | Request Aspen Account or Resend<br>Verification Email                                                  |
|                         | Privacy Information<br>Copyright © 2003-2024<br>Follett School Solutions, LLC.<br>All rights reserved. |

b. 如果您的孩子(们)从未就读过 DCPS,请选择"Click or tap here"按钮。

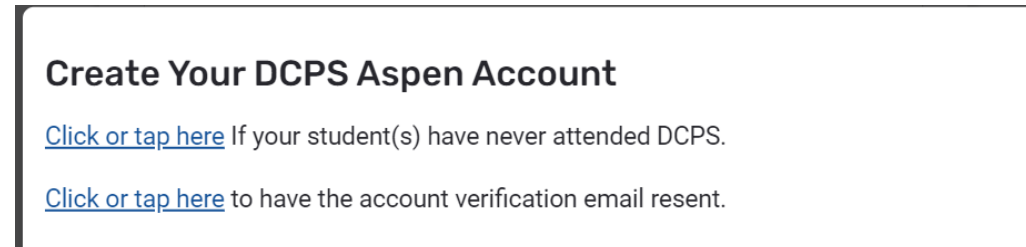

c. 按照提示操作,提供有效的电子邮件地址并创建密码。填写"Personal Information"和"Account Information"选项卡。

| Create Your Aspe     | n Account           |            |
|----------------------|---------------------|------------|
| PERSONAL INFORMATION | ACCOUNT INFORMATION |            |
| First Name           |                     |            |
| Last Name            |                     |            |
| Address Line 1       |                     |            |
| Address Line 2       |                     | (Optional) |
| City                 |                     |            |
| State/Province       |                     |            |
| Postal Code          |                     |            |
| Primary Phone        |                     |            |
| Previous Next        |                     | Close      |

- 3. 验证您的帐户。
  - a. 验证电子邮件将发送到您指定的电子邮件地址。 如果您没有收到验证电子 邮件,请检查您的垃圾箱或垃圾邮件。

| Welcome to DCPS Online Enrollment Platform! Please verify your email address 🔉 🔤                                                                                                    |   | × | ð   | Ľ |
|----------------------------------------------------------------------------------------------------|---|---|-----|---|
| Aspen Support <noreply@k12.dc.gov> 11:50 AM (4 hours ago) to me +</noreply@k12.dc.gov>                                                                                                    | ☆ | ٢ | ¢   | : |
| Hi Mick Test,                                                                                                    |   |   |     |   |
| Thank you for requesting a DCPS Aspen Portal account.                                                                                                    |   |   |     |   |
| Your request was submitted using this email address. Please click here to validate your email address and activate your account.                                                                                                    |   |   |     |   |
| Your login ID will be your email address.                                                                                                    |   |   |     |   |
| Once you log into the system, you can complete online enrollment for your student. You will also be able to use these credentials to access the Aspen Parent Portal where you can view grades attendance, and other student information. If you didn't request an Aspen account, please <u>click here</u> to cancel, and report this request. |   |   | łS, |   |
| Thank you,<br>DCPS Enrollment Team                                                                                                    |   |   |     |   |

b. 请点击电子邮件中的确认链接来验证您的帐户。

DISTRICT OF COLUMBIA

c. 完成后,您的帐户将被激活,您将可以使用刚才输入的电子邮件和密码登录。

| DISTRICT OF C                                                               | SCHOOLS                                         |
|-----------------------------------------------------------------------------|-------------------------------------------------|
| Email Address                                                               |                                                 |
|                                                                             |                                                 |
| Password                                                                    |                                                 |
| l forgot my password                                                        | Trouble logging in?                             |
| Log In Request Asy<br>Ver                                                   | pen Account or Resend<br>ification Email        |
| Privacy Infor<br>Copyright © 2<br><u>Follett School So</u><br>All rights re | rmation<br>003-2024<br>lutions, LLC.<br>served. |

- 4. 返回在线注册平台并使用创建的电子邮件地址和密码登录。
- 5. 登录后,从侧面选项卡中选择 "Enroll Student",然后选择 "Initiate" 开始在线注 册过程。

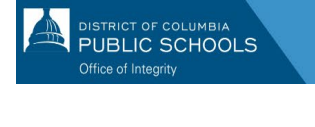

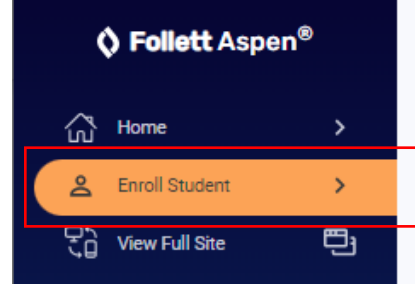

# **New Student Enrollment**

There are no active student enrollments. Start one by clicking the "Initiate" button.

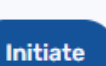

2